### ×

# Inserir Consumo Tarifa Subcategoria

O objetivo desta funcionalidade é inserir um consumo de tarifa por subcategoria no sistema **GSAN**. Ela pode ser acessada via **Menu** de sistema, no caminho: **GSAN > Faturamento > Tarifa de Consumo > Inserir Consumo Tarifa Subcategoria**.

Feito isso, o sistema acessa a tela abaixo:

### Observação

16/06/2025 01:45

Informamos que os dados exibidos nas telas a seguir são fictícios, e não retratam informações de clientes.

| Para inserir a tarifa de ( | consumo por subca | ategoria, informe os dados a | abaixo:       | Ajud        |
|----------------------------|-------------------|------------------------------|---------------|-------------|
| Descrição da Tarifa:*      | SAAE              |                              | •             |             |
| Data de Vigência:*         | 01/01/3           | 3000                         |               |             |
| Categorias e Economi       | ias:*             |                              |               | Adicionar   |
| Remover                    | Categoria         | Consumo Mínimo               | Tarifa Mínima | Qtd. Faixas |
| Desfazer Cancelar          |                   |                              |               | Inserir     |

Informe os campos conforme instruções para preenchimento (aqui), e clique no botão Inserir. O sistema realiza algumas verificações:

- 1. Verificar existência de tarifa de consumo:
  - Caso seja informada uma nova descrição que já exista cadastrada no sistema, será exibida a mensagem "Tarifa de Consumo já existe, selecionar a descrição da lista ao lado".
- 2. Verificar data de vigência:

1/5

- Caso o usuário tenha selecionado a descrição de uma tarifa de consumo já existente, e a data de vigência informada não seja posterior a maior data de vigência existente para a tarifa de consumo, será exibida a mensagem "Data de Vigência deve ser posterior a «maior data de vigência encontrada»".
- 2. Caso a data de vigência informada seja menor que o ano/mês de faturamento, será exibida a mensagem "Data de Vigência deve ser posterior ao Ano/Mês de Faturamento « xxxxxxxxxxxxxxxxxx »".
- 3. Caso a data de vigência informada seja maior que 90 dias da Data Corrente, será exibida a mensagem "Data de Vigência pode ser no máximo 90 dias além da data corrente".
- 3. Verificar existência de dados:
  - 1. Caso não exista a tabela na base de dados, será exibida a mensagem "Tabela «nome da tabela» inexistente" e cancelar a operação.
  - 2. Caso a tabela esteja sem dados, será exibida a mensagem "Tabela «nome da tabela» sem dados para seleção" e cancelar a operação.
- 4. Verificar informação de dados para a categoria:
  - 1. Caso não exista dados para a categoria no sistema, será exibida a mensagem "A categoria selecionada não possui dados para esta tarifa".
- 5. Verificar informação de dados para a subcategoria:
  - 1. Caso o usuário já tenha informado os dados da tarifa para a subcategoria selecionada, será exibida a mensagem "A subcategoria selecionada já possui dados para esta tarifa".
- 6. Verificar limite superior da faixa de consumo:
  - Caso o limite superior da faixa de consumo informado não seja superior ao consumo mínimo informado para a categoria, quando for a primeira faixa, ou não seja superior ao limite superior da faixa de consumo anterior informada, a partir da segunda faixa exibir a mensagem "Limite Superior da Faixa de Consumo deve ser maior que o Limite Superior Anterior".
  - 2. Caso o limite superior da última faixa de consumo não seja igual a 999999, será exibida a mensagem "Limite Superior da Última Faixa de Consumo deve ser igual a 999999".
  - 3. Quando informada uma faixa, com limite superior igual a 999999, não permitir inclusão de novas faixas de consumo.
- 7. Verificar preenchimento dos campos:
  - Caso o usuário não informe ou selecione o conteúdo de algum campo necessário à inclusão da tarifa de consumo, será exibida a mensagem "Informe «nome do campo que não foi preenchido ou selecionado»".
- 8. Verificar sucesso da transação:
  - Caso o código de retorno da operação efetuada no banco de dados seja diferente de zero, será exibida a mensagem conforme o código de retorno, caso contrário, exibe a mensagem "«descrição da função» efetuada com sucesso".

# **Preenchimento dos Campos**

| Campo                   | Preenchimento dos Campos                                                    |
|-------------------------|-----------------------------------------------------------------------------|
| Descrição da Tarifa(*)  | Campo obrigatório - Selecione uma das opções disponibilizadas pelo sistema. |
| Data de Vigência(*)     | Campo obrigatório - Esta data será exibida pelo sistema.                    |
| Categoria e Economia(*) | Nesta tabela serão exibidas todas as categorias cadastradas.                |

Ao clicar no botão Adicionar, tela "Inserir Tarifa de Consumo por Subcategoria" (acima), o sistema exibe a tela "Informar Categoria" (abaixo). Todos os campos desta tela são obrigatórios. Selecione a Categoria, e a Subcategoria entre as opções disponibilizadas pelo sistema; o Consumo Mínimo; o Valor da Tarifa Mínima. Em seguida, clique no botão Inserir.

| Informar Categoria      | 9                             |                 |                |
|-------------------------|-------------------------------|-----------------|----------------|
| Preencha os campos para | i inserir uma categoria na ta | rifa de consumo | Ajuda          |
| Categoria:*             |                               | -               |                |
| SubCategoria:*          |                               | •               |                |
| Consumo Mínimo:*        |                               |                 |                |
| Valor da Tarifa Mínima: | •                             |                 |                |
| Faixas de Consumo:      |                               |                 | Adicionar      |
| Remover                 | Limite Superior               | Valor da Tar    | ifa na Faixa   |
|                         | * Campos obrigatórios         |                 |                |
|                         |                               |                 | Inserir Fechar |

Na tela "Informar Categoria" (anterior), ao clicar no botão Adicionar, será exibida a tela "Informar Faixa de Consumo" (abaixo). Informe, obrigatoriamente, o Limite Superior da Faixa e o Valor do M3 da Faixa, e em seguida, clique no botão Inserir.

| Informar Faixa de Consumo                                      |                       |
|----------------------------------------------------------------|-----------------------|
| Preencha os campos para inserir uma faixa na tarifa de consumo |                       |
| Limite Superior da Faixa*:                                     |                       |
| Valor do mª da Faixa*:                                         |                       |
|                                                                | * Campos obrigatórios |
|                                                                | Inserir Fechar        |
|                                                                |                       |

Informados os dados, será exibida a tela abaixo com os dados inseridos. Nesta tela, clique no botão

Last update: 31/08/2017 ajuda:inserir\_consumo\_tarifa\_subcategoria https://www.gsan.com.br/doku.php?id=ajuda:inserir\_consumo\_tarifa\_subcategoria&rev=1467137037 01:11

### Inserir e será atualizada a tela "Inserir Tarifa de Consumo por Subcategoria".

| Informar Categor       | ia                         |                    |               |             |              |
|------------------------|----------------------------|--------------------|---------------|-------------|--------------|
| Preencha os campos pa  | ra inserir uma categoria r | na tarifa de consi | umo           | <u> </u>    | <u>Ajuda</u> |
| Categoria:*            | RESIDENCIAL                |                    | •             |             |              |
| SubCategoria:*         |                            |                    | •             |             |              |
| Consumo Mínimo:*       | 300                        |                    |               |             |              |
| Valor da Tarifa Mínima | u* (                       | 3,33               |               |             |              |
| Faixas de Consumo:     |                            |                    |               | Adicio      | nar          |
| Remover                | Limite Superior            |                    | Valor da Tari | fa na Faixa |              |
| 8                      | 400                        |                    |               | 4,44        |              |
|                        | * Campos obrigatóri        | os                 |               |             |              |
|                        |                            |                    |               | Inserir Fed | har          |

## Funcionalidade dos Botões

| Botão     | Descrição da Funcionalidade                                                                                                    |
|-----------|----------------------------------------------------------------------------------------------------|
| Adicionar | Ao clicar neste botão, o sistema comanda a adição dos dados nas bases de dados.<br>Este botão tem diversas funções:<br>Adicionar os dados da Categoria/Subcategoria;<br>Adicionar Faixa de Consumo;<br>Adicionar Tarifa de Consumo por Subcategoria. |
| Desfazer  | Ao clicar neste botão, o sistema desfaz o último procedimento realizado.                                                                                                    |
| Cancelar  | Ao clicar neste botão, o sistema cancela a operação e retorna à tela principal.                                                                                                    |
| Inserir   | Ao clicar neste botão, o sistema comanda a inserção dos dados nas bases de dados.<br>Este botão tem diversas funções:<br>Informar os dados da Categoria/Subcategoria;<br>Informar Faixa de Consumo;<br>Inserir Tarifa de Consumo por Subcategoria.   |
| 8         | Ao clicar neste botão, o sistema remove o item cadastrado.                                                                                                    |
| Fechar    | Ao clicar neste botão, o sistema fecha a tela em exibição.                                                                                                    |

#### Clique aqui para retornar ao Menu Principal do GSAN

#### From: https://www.gsan.com.br/ - Base de Conhecimento de Gestão Comercial de Saneamento

Permanent link: https://www.gsan.com.br/doku.php?id=ajuda:inserir\_consumo\_tarifa\_subcategoria&rev=1467137037

Last update: **31/08/2017 01:11** 

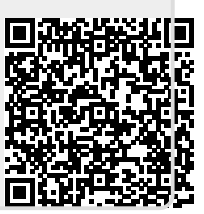